## リニューアル内容(スマートフォン)

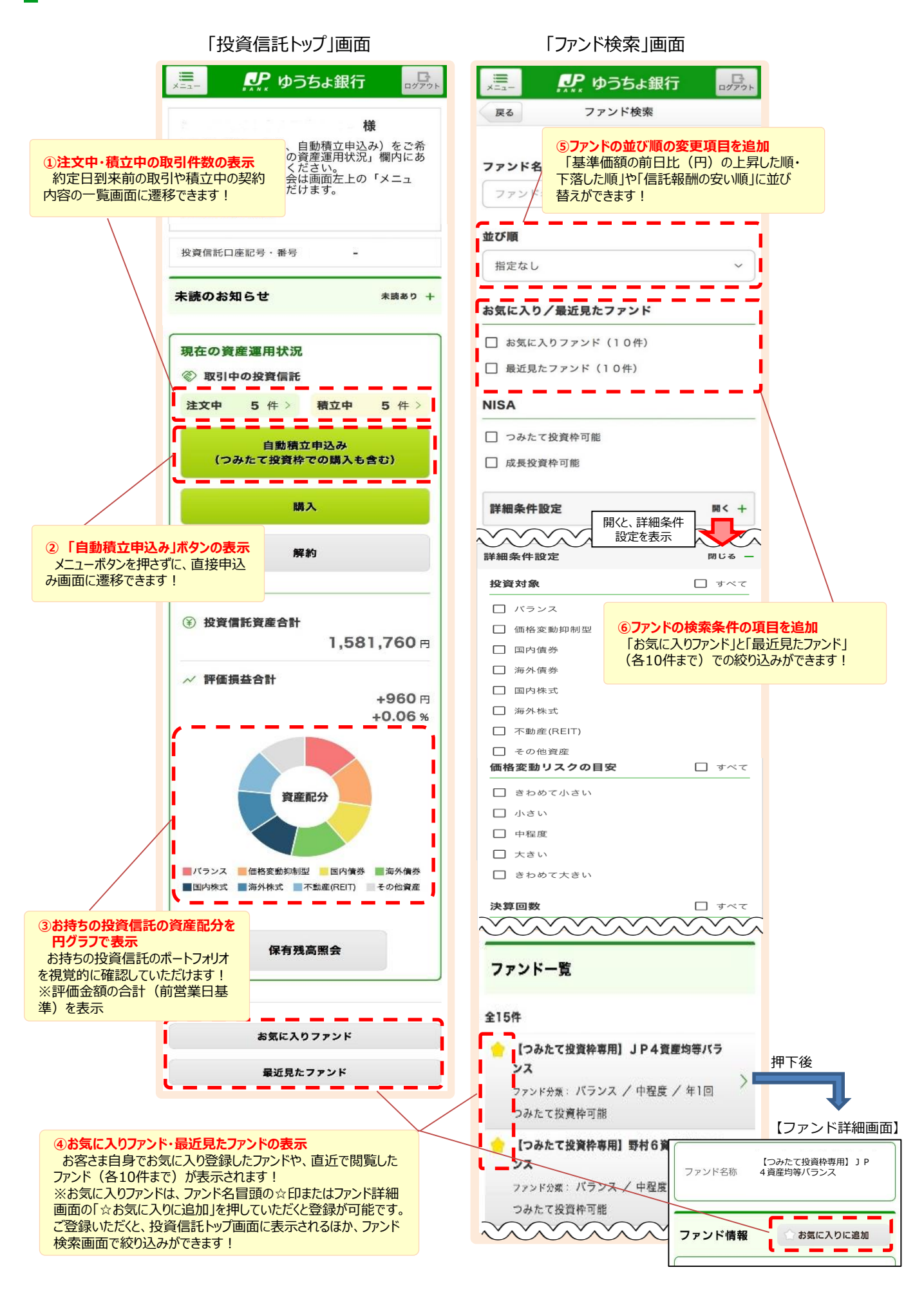

## リニューアル内容(パソコン)

## 「投資信託トップ」画面

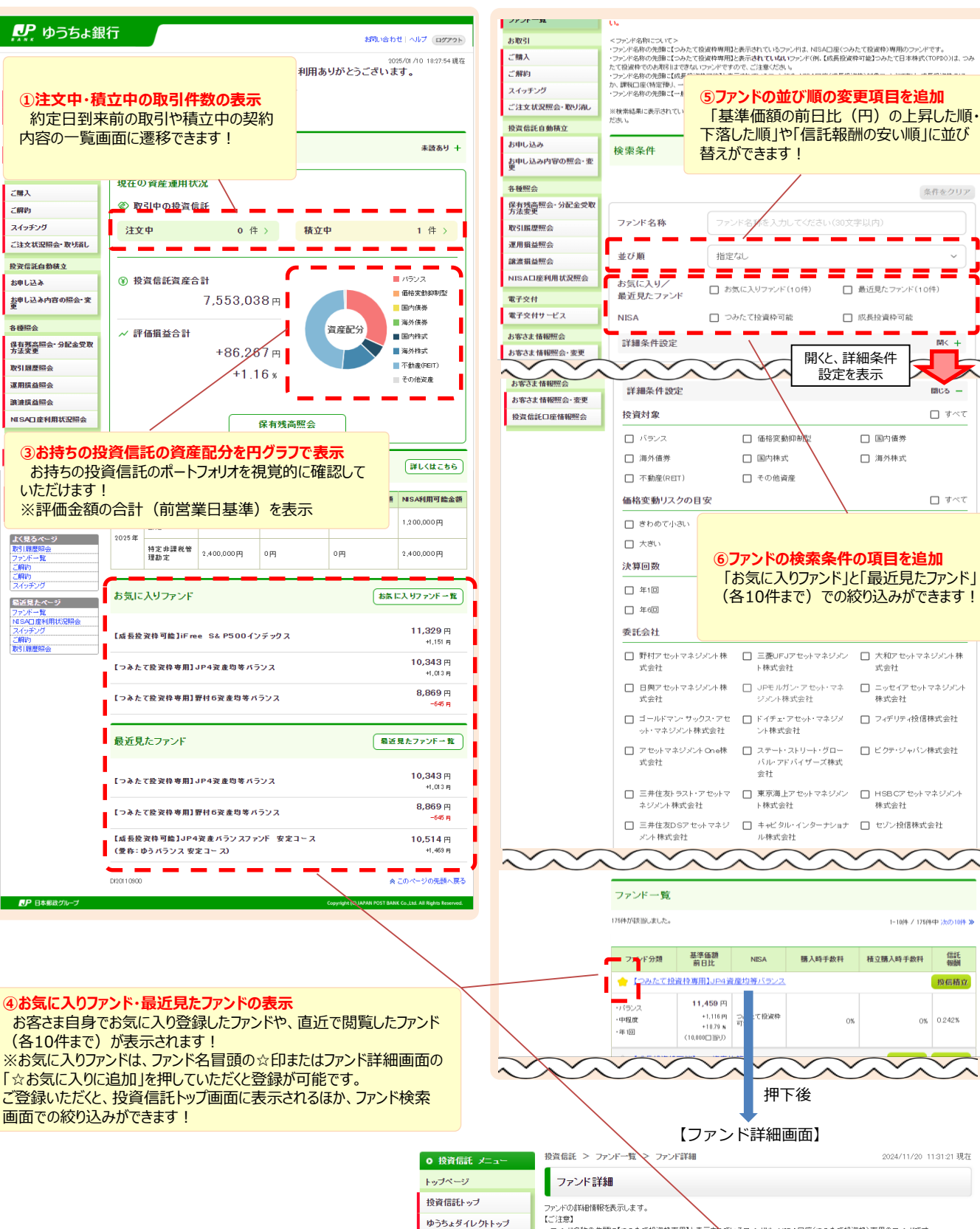

## 「ファンド検索」画面

開くと、詳細条件 設定を表示 閉じる - すべて □ 価格変動抑制 □ 国内債券 □ 国内株式 □ 海外株式 □ その他資産 」 すべて ⑥ファンドの検索条件の項目を追加 「お気に入りファンド」と「最近見たファンド」 (各10件まで)での絞り込みができます! □ 野村アセットマネジメント株 □ 三菱UFJアセットマネジメン □ 大和アセットマネジメント株 ト株式会社 式会社 □ 日興アセットマネジメント株 □ JPモルガン・アセット・マネ ニッセイアセットマネジメント ジメント株式会社 株式会社 □ ドイチェ・アセット・マネジメ □ フィデリティ投信株式会社 ント株式会社 □ ステート・ストリート・グロー □ ビクテ・ジャパン株式会社 ベル・アドバイザーズ株式 会社 □ 三井住友トラスト・アセットマ □ 東京海上アセットマネジメン □ HSBCアセットマネジメント ト株式会社 株式会社 □ キャビタル・インターナショナ □ セゾン投信株式会社 ル株式会社 1-10件 / 175件中 次の10件 ※ NISA 購入時手数料 積立購入時手数料 信託 。 たて投資枠専用】JP4資産均等バランス 投信積立

条件をクリア

□ 最近見たファンド(10件)

成長投資枠可能

【ファンド詳細画面】

押下後

0%

0% 0.242%

| ○ 投資信託 メニュー  | 投資信託 > ファンド一覧 ファンド詳細 2024/11/20 11:31:21 現在                                                                     |
|--------------|----------------------------------------------------------------------------------------------------|
| トップページ       | ファンド詳細                                                                                                    |
| 投資信託トップ      | ファンドの詳細情報を表示します。                                                                                                |
| ゆうちょダイレクトトップ | 【ご注意】<br>・ファンド名称の先開に【つみたて投資枠専用】と表示されているファンドは、NISA口座(つみたて投資枠)専用のファンドです。                                          |
| 投資信託         | ・ファンド名称の先頭に「成長投資枠可能」と表示されているマーンドは、NISA口座(成長投資枠)対象ファンドであり、成長投資枠のほか、<br>課税口座(特定預)、一般預り)でもお取引が可能です。                |
| ファンド一覧       | また、【一般】と表示されているファンドは、2013年5月2日以前の「分配金受取コース」のファンドです。<br>・ 店職およびテレホンサービスでの購入、新規の投信額立契約56%了し、スァンドの購入税込手数料も表示しています。 |
| お取引          |                                                                                                    |
| ご購入          | (つみたて投資枠専用) JP4 資産対等ハランス お気に入りに追加 勝人                                                                            |